# PPPoE 接続設定(Windows 10)

※複数台のパソコンを接続する場合はホームゲートウェイもしくはブロードバンドルータが必要です ※ホームゲートウェイもしくはブロードバンドルータをご利用のお客様はこの設定は不要です

#### 1.

「コンピュータの管理者」のユーザで Windows10 にログオンし、スタートボタンを 右クリックしてメニューバーを出します。

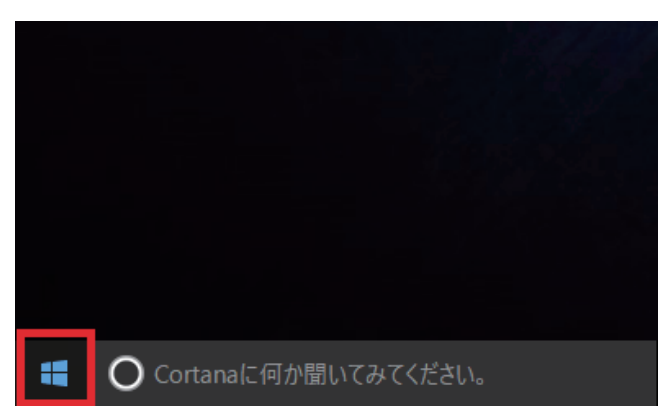

### 2.

「スタート」ボタンを右クリックすると メニューバーが出て、中にある 「コントロールパネル(P)」をクリックします。

#### プログラムと機能(F)

電源オプション(O)

イベント ビューアー(V)

システム(Y)

デバイス マネージャー(M)

ネットワーク接続(W)

ディスクの管理(K)

コンピューターの管理(G)

コマンド プロンプト(C)

コマンドプロンプト (管理者)(A)

タスク マネージャー(T)

コントロール パネル(P)

エクスプローラー(E)

検索(S)

ファイル名を指定して実行(R)

シャットダウンまたはサインアウト(U)

>

デスクトップ(D)

#### 3.

「コントロールパネル」画面で 「ネットワークとインターネット」内の 「ネットワークの状態とタスクの表示」をクリックします。

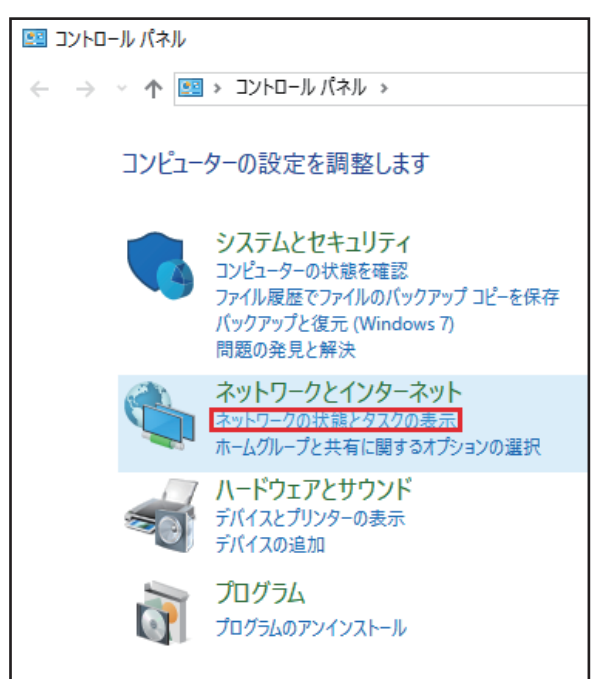

#### 4.

「ネットワークと共有センター」画面で 「ネットワーク設定の変更」から 「新しい接続またはネットワークのセットアップ」を クリックします。

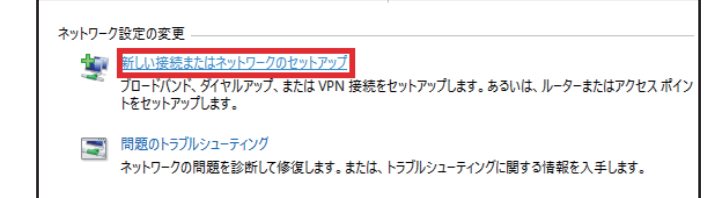

## 5.

「接続またはネットワークのセットアップ」画面で 「接続オプションを選択します」の項目の中から 「インターネットに接続します」を選択し、 「次へ(N)」ボタンをクリックします。

|                                                           | -    |        | ×   |
|-----------------------------------------------------------|------|--------|-----|
| ← 👳 接続またはネットワークのセットアップ                                    |      |        |     |
| 接続オプションを選択します                                             |      |        |     |
| ▲ インターネットに接続します<br>プロードバンドまたはタイヤルアップによるインターネットへの接続を設定します。 |      |        |     |
| 新しいネットワークのセットアップ<br>新しいルーターまたはアクセスポイントをセットアップします。         |      |        |     |
| <b>取場に接続します</b><br>取場へのダイヤルアップまたは VPN 接続をセットアップします。       |      |        |     |
|                                                           |      |        |     |
|                                                           |      |        |     |
|                                                           | 4.15 | ا د به |     |
| 次へ                                                        | N)   | ++>    | 211 |

### 6.

「どのような方法で接続しますか?」画面から 「ブロードバンド(PPPoE)(R)」をクリックします。

|   |                                                              | - |     | ×  |
|---|--------------------------------------------------------------|---|-----|----|
| ~ | 🔹 インターネットへの接続                                                |   |     |    |
|   | どのような方法で接続しますか?                                              |   |     |    |
|   | ◆ プロードバンド (PPPoE)(R)<br>ユーザー名とパスワードが必要な DSL またはケーブルを使って接続します |   |     |    |
|   |                                                              |   |     |    |
|   |                                                              |   |     |    |
|   | □このコンピューターで使うようにセットアップされていない接続オプションを表示する(S)                  |   |     |    |
|   |                                                              |   | キャン | セル |

# 7.

「インターネットサービス・プロバイダ(ISP)の 情報を入力します」画面を下記のように設定します。

- ■「ユーザ名(U)」 加入受付書の「接続ユーザ名」を入力します
- ■「パスワード(P)」 加入受付書の「接続パスワード」を入力します ※セキュリティ保護のため、パスワードは(●)で表示されます

■「パスワードの文字を表示する(S)」 チェックをすることでこの画面でのみ パスワードを確認しながら入力できます。

- ■「このパスワードを記憶する(R)」 通常はチェックします
- ■「接続名(N)」 CoralNet ※任意の名前でも構いません
- ■「他の人がこの接続を使うことを許可する(A)」 任意で設定してください

設定しましたら「接続(C)」ボタンをクリックします。

|   |                                                                                  | >                  | < |  |  |  |  |
|---|----------------------------------------------------------------------------------|--------------------|---|--|--|--|--|
| ← | 🐢 インターネットへの接続                                                                    |                    |   |  |  |  |  |
|   | インターネット サービス プロバイダー (ISP) の情報を入力します                                              |                    |   |  |  |  |  |
|   | ユーザー名(U):                                                                        | [ISP から付与されたユーザー名] |   |  |  |  |  |
|   | パスワード(P):                                                                        | [ISP から付与されたパスワード] |   |  |  |  |  |
|   |                                                                                  | □ パスワードの文字を表示する(S) |   |  |  |  |  |
|   |                                                                                  | ✓ このパスワードを記憶する(R)  |   |  |  |  |  |
|   | 接続名(N):                                                                          | CoralNet           |   |  |  |  |  |
|   | このオプションによって、このコンピューターにアクセスがあるすべての人がこの接続を使えるようになります。<br>🌍 🗌 他の人がこの接続を使うことを許可する(A) |                    |   |  |  |  |  |
|   |                                                                                  |                    |   |  |  |  |  |
|   | 🌍 🗌 他の人がこの接続を使うこと                                                                | を許可する(A)           |   |  |  |  |  |
|   | ● □ 他の人がこの接続を使うこと ISP がありません                                                     | を許可する(A)           |   |  |  |  |  |

# 8.

「インターネット接続をテストしています…」 画面に変わり接続を開始します。 接続中は「スキップ(S)」をクリックしても構いません。

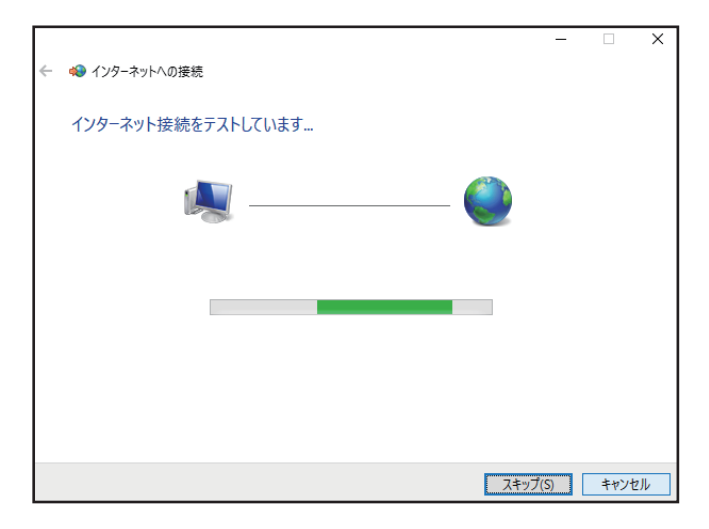

# 9.

「インターネットに接続されています」 画面に変われば正常に接続できたことになります。 「閉じる(C)」ボタンをクリックします。

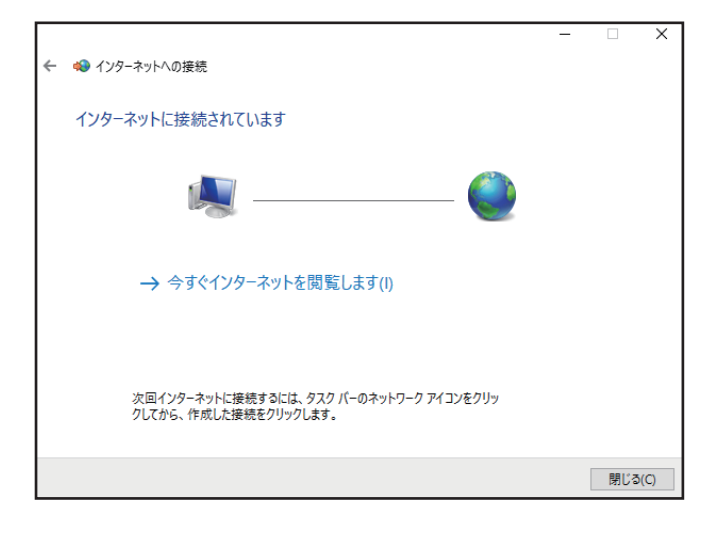

#### 以上で PPPoE 接続設定は完了です。